## Welcome

The guide will help you to quickly set up your air purifier with dehumidification so you can access all the connected features.

### Electrolux Life App

With the Electrolux Life App, you can remotely control your Electrolux appliances at all times from wherever you may be. Discover the numerous features and functions of your air purifier with dehumidification from the App like: setting and maintaining the right humidity level in your room, monitoring your indoor air quality, setting ON/OFF timer, setting bedtime or other schedules and more. Keeping your indoor air clean and fresh is always at your fingertips, thanks to the Electrolux Life App!

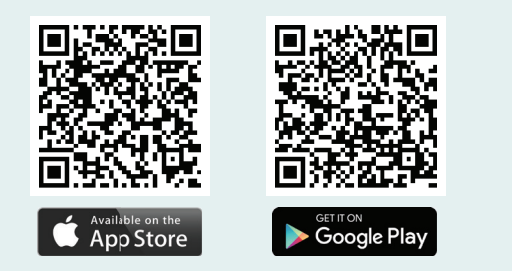

Minimum requirements. iPhone6/iOS 9.30/Android 5.1 and above. You will need to install the Electrolux Life App, create an Electrolux account, and accept the Terms and Conditions and Electrolux's Privacy Policy in the App to use the connected features of the air care appliance. Internet and Wi-Fi connections are required to use the full features of the App and the air care appliance. Minimum requirements, Apps and services are subject to change without notice.

## Let's get started

## 1. Download and run the App

 $\overline{(}$ 

闘

Fâ

Scan the QR code to download and install the Electrolux Life App. If you are a new user, you will need to create an Electrolux account. Each appliance can only be linked to one user account. You can log into Electrolux Life App on multiple devices with one user account.

### 2. Turn on phone's Wi-Fi, Location and Bluetooth

Ensure Wi-Fi, Bluetooth and Location access are turned on as these are required to establish a network connection with your appliance.

#### 3. Add your connected appliance

Tap on ADD APPLIANCE button within the App and scan the QR code on the sticker located on your appliance. Alternatively, follow the in-App instructions if unable to scan or locate the QR code.

#### 4. Connect to home network

Follow the in-app steps to complete connecting your appliance to your home Wi-Fi network (note: 2.4gHz Wi-Fi network is recommended). Once connected, you can start exploring the Electrolux Life app for more features.

Scan QR code to watch a video on how to

connect your Air Purifier

Dehumidifier to the app.

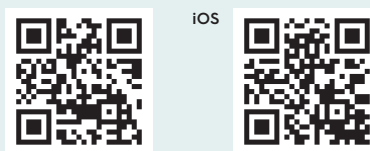

# **Connection Guide**

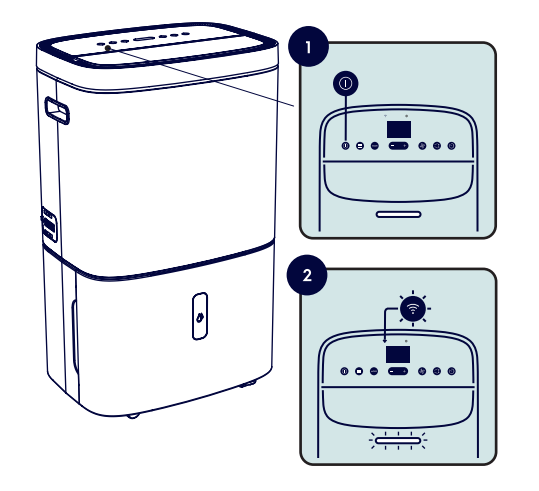

## Setting up the appliance Wi-Fi connection

- 1. Follow in-App instructions to set up the connection for the appliance.
- Ensure the appliance is powered on then press and hold the On/Off button for 5 seconds until the ? and Air quality light start blinking.
- 3. Now return to the App and follow the in-App instructions.

## **Connection status indicators**

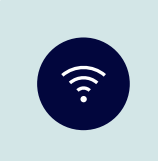

## Stable Wi-Fi symbol

Appliance has a stable connection with your home network.

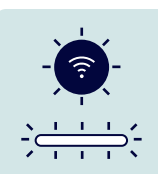

## Blinking Wi-Fi and Air quality light

Appliance is ready to connect. Follow in-App instructions.

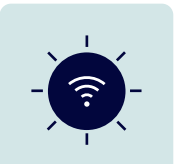

#### Blinking Wi-Fi

Appliance is trying to connect to the home network.

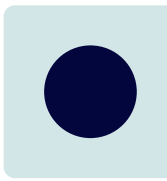

## No Wi-Fi symbol

Appliance is not connected to the home network or the Internet. Appliance's Wi-Fi may be turned off or the appliance is unplugged.

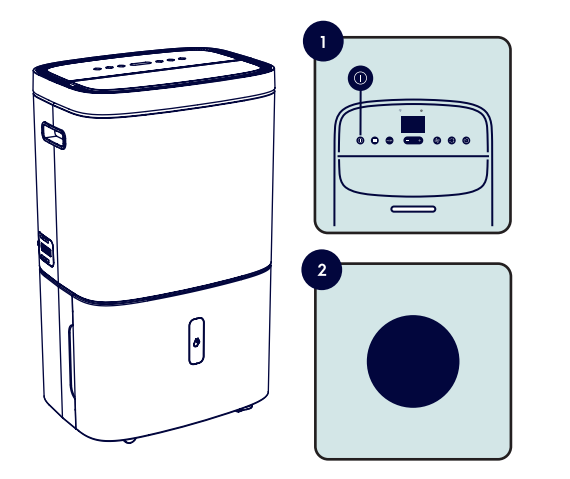

## How to reset appliance Wi-Fi connection

- 1. Make sure the appliance is switched **On** or in **Standby mode**.
- 2. Press and hold the **On/off** button for **5 seconds** until the **Wi-Fi icon** and **air quality light** start blinking.
- Press and hold the On/off button for another 5 seconds until the Wi-Fi icon and air quality light stop blinking and the Wi-Fi icon disappears.
- 4. The Wi-Fi connection has now been reset. To reconnect the appliance to the App, please refer to the steps in the **Connection Guide**.

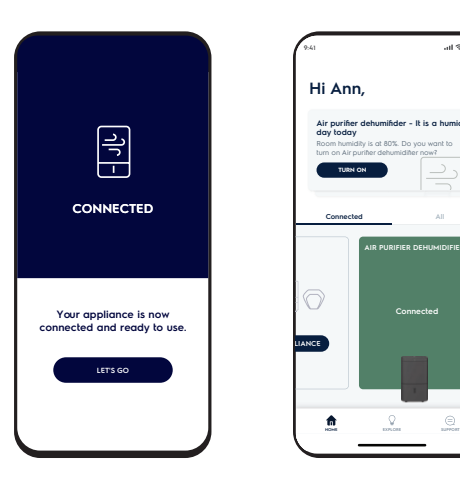

## Has my appliance successfully connected?

It may take up to a couple of minutes for your appliance to complete the connection setup. Once successfully completed, your appliance will appear in the home screen and a stable Wi-Fi icon appears on your appliance's display.

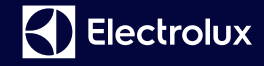

We invite you to follow Electrolux and get involved in the conversation:

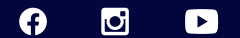

© 2021 Electrolux S.E.A PTE. LTD. E\_QSG\_Yushan\_Sept21

## Electrolux air purifier with dehumidification

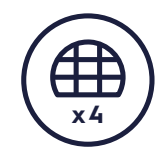

\_\_\_\_\_

#### PureProtect removes bacteria

The advanced four-step PureProtect filtration system features ioniser technology which reduces up to 99.99% of harmful bacteria<sup>1</sup>, up to 99.77% of human coronavirus known as HCoV-229E<sup>2</sup> and up to 99.99% of H1N1<sup>3</sup> virus neutralizing them and inhibiting further growth. You can rest assured that your air at home is healthier, enhancing your wellbeing even as you sleep.

<sup>1</sup>Tested by Guangdong Detection centre of microbiology for Escherichia coli, Staphylococcus aureus, Test report No. 2020FM07237R01D, klobsiella pneumoniae, Test report No. 2021FM11867R01E.

<sup>2</sup>Tested according to ISO standard 18184, Test report No. 2021FM03107R01D.

<sup>3</sup>Tested by Guang Zhou Institute of microbiology for Influenza A H1N1 virus, Test report No. KY 20200042

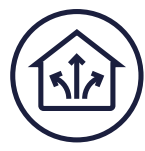

#### A refreshing night's Sleep

The 2-in-1 air purifier-dehumidifier refreshes the air in your bedroom 40 times<sup>1</sup> during the night<sup>2</sup>, so you wake up feeling fully rested and energized.

<sup>1</sup>Based on internal test results, 8 tatami room size (13.2m²) according to the JEM standard 1467 <sup>2</sup>Average of 8 hours

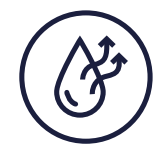

### Perfect Humidity Levels

This 2-in-1 air purifier-dehumidifier with PureZen system removes excess moisture from the air while creating pure, healthy air in your home, 24/7. You will feel fresh and your clothes will stay crisp by day, and you'll enjoy a comfortable, refreshing sleep at night. The unique PureZen system uses a combination of advanced sensors to detect in real-time when pollutants and moisture levels start increasing, to immediately bringing air quality and humidity to a comfortable level while limiting harmful bacteria buildup.

## Safe and Reliable

Stringently tested, the 35 safety steps ensure reliability to guarantee your peace of mind. The robust safety devices keep you covered for longer.

## Cool features of your air purifier with dehumidification

#### **Complete Function**

With Complete function, the air care appliance will go into a 2-in-1 system, activating the air purification and dehumidification. This will clean and purify the air while removing excess moisture.

#### Smart Mode

When in Smart mode, the appliance will adjust the fan speed automatically for air purification and/or dehumidification based on the function selected, air quality and humidity level of the environment.

Note: In Smart mode, humidity level is set at 50%.

#### Sleep Mode

With Sleep mode, the air purifier's settings will be optimised to clean, purify and dehumidify the air in the room. This mode is also designed for minimal noise level and with dimmed display elements, so you enjoy undisturbed and refreshing night's sleep. Note: In Sleep mode, the settings are optimised with no need to set fan speed.

#### Save Favourite

You can now personalize your air purifier settings based your preferred settings of function settings, mode, fan speed, and save it as one of your favourites for your next usage.

#### High Efficiency Particle Filter

With the connected App, there's no need to remember when it's time to change the filter or to check the Filter change indicator on the appliance. When the High Efficiency filter is due for changing, you will receive a notification from the App informing you that it is due for replacement. It is important to replace the High Efficiency filter to ensure optimal performance of your air purifierdehumidifier.

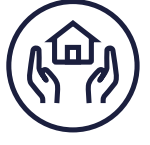

## Excited to get started? Let's start setting up your first favourite programme using Electrolux Life App.

Once your appliance has been successfully connected to the network, it will automatically connect to your Wi-Fi network when it is turned on.

If the Wi-Fi icon is illuminated and not flashing, it shows your appliance has a stable network connection.

- On Electrolux Life App, you will see the current **Room** Humidity and Air Quality in your room
- Select your preferred Function setting (Complete, Dryer, Purifier)
- Select your mode (Smart, Manual, Sleep)
- 4. Set the **Target Humidity** by tapping on or +
- After you have made your selection, the Air purifier dehumidifier will automatically adjust to the settings selected.

Tap on this symbol 🔀 to save the setting as one of your favourites.

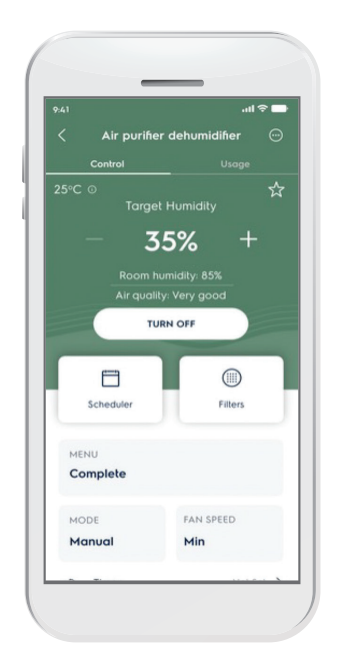

## Usage Report

The Usage Report tracks the indoor air quality of your room. It records the level of pollutants PM2.5 that is in the air, humidity level and room temperature, allowing you to monitor and view the air quality from wherever you are.

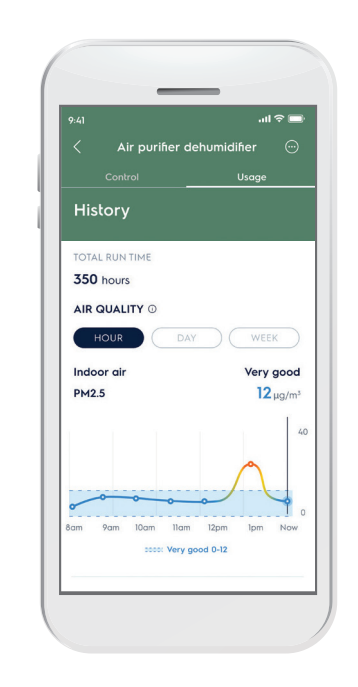

## Voice Assistant

With your appliance connected to Electrolux Life App, you can now link your account to Google Assistant via Google Home app to enable voice commands.

Note: Go to Explore tab in your app to learn about voice commands available and how to link your appliance to Google Assistant to activate Voice Assistant. Your account must be linked to Google Assistant via Google Home app to activate the Voice Assistant function.

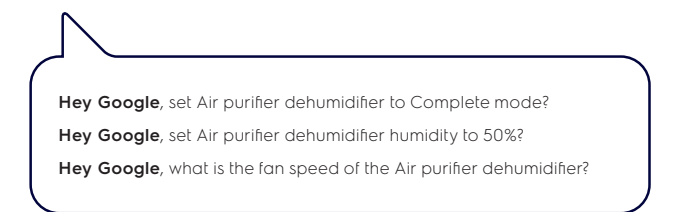

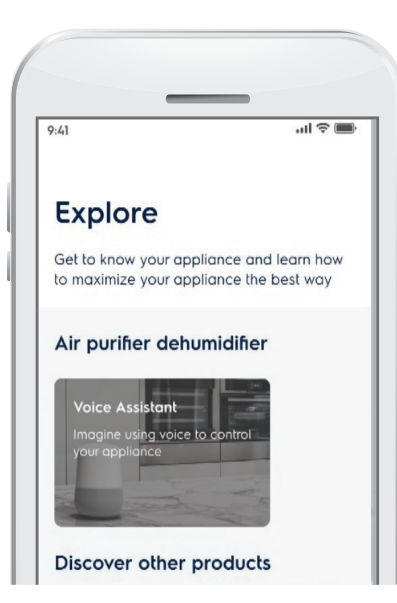

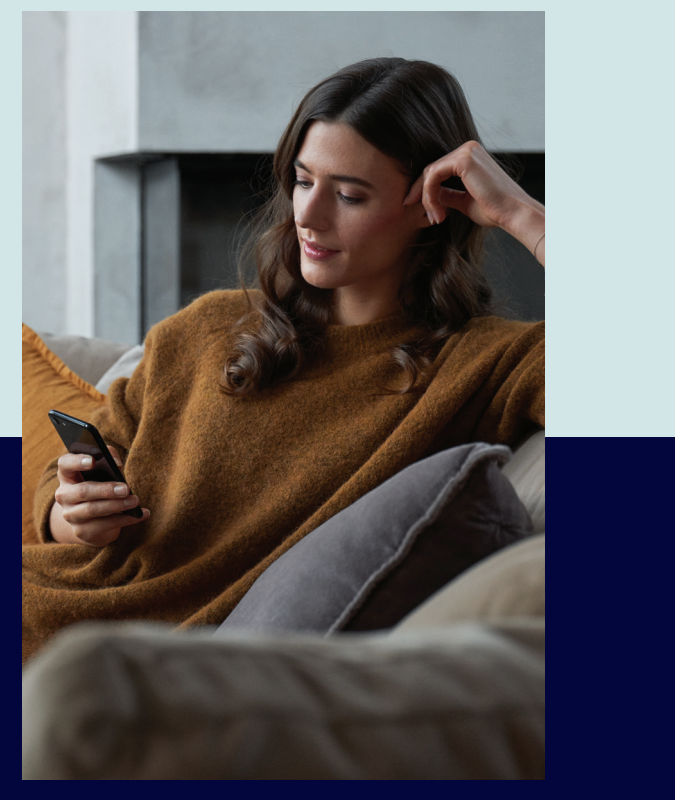

## **Quick Start Guide**

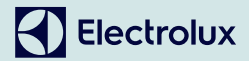